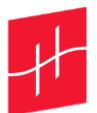

# Guide de mise à jour EOlife Connect et EOlife X

Version 2.1.0 – Septembre 2023

Suivez les instructions ci-dessous pour réaliser la mise à jour de votre EOlife X à l'aide de l'application EOlife Connect V2.1.0.

Informations importantes :

- La mise à jour n'est possible que sur tablette.
- Il est nécessaire d'activer le Wifi de votre tablette pour réaliser la mise à jour de votre EOlife X.
- La mise à jour n'entraîne pas la suppression des données de l'application.
- La mise à jour dure 45 minutes environ.

# 3 étapes

| Guid | e de mise à jour EOlife Connect et EOlife X                     | 1 |
|------|-----------------------------------------------------------------|---|
| ١.   | Configuration de votre EOlife X                                 | 2 |
| a.   | Vérification de la version de votre EOlife X                    | 2 |
| b.   | Activation du Bluetooth de votre EOlife X                       | 2 |
| 11.  | Configuration de votre tablette                                 | 3 |
| III. | Configuration EOlife Connect pour mise à jour de votre EOlife X | 4 |
| a.   | Cas d'utilisation normale                                       | 4 |
| b.   | Difficultés                                                     | 6 |

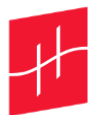

### I. Configuration de votre EOlife X

- a. Vérification de la version de votre EOlife X
- 1. Allumez votre EOlife X.
- 2. Vérifiez que votre EOlife soit suffisamment chargé (50% de batterie recommandée).
- 3. Affichez l'écran des Statistiques en appuyant sur le bouton physique ON/OFF.
- 4. Affichez l'écran des Paramètres en appuyant sur l'icône **Clé à molette**.
- 5. Affichez l'écran de version de logiciel en appuyant sur l'icône Informations.

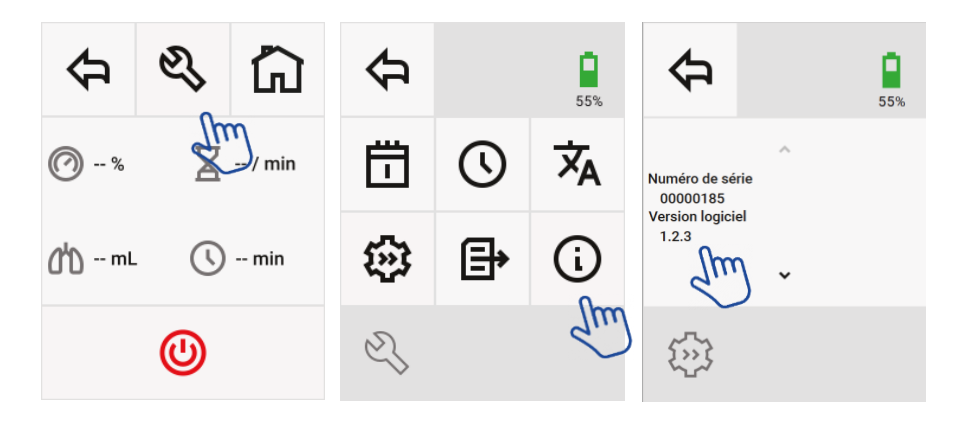

- i. Si la version du logiciel de votre EOlife X est **supérieure ou égale à v1.0.2**, passez à l'étape B, activation du Bluetooth de votre EOlife X.
- ii. Si la version du logiciel de votre EOlife X est **inférieure ou égale à v1.0.2**, veuillez contacter l'équipe commerciale d'Archeon.

### b. Activation du Bluetooth de votre EOlife X

- 1) Allumez votre EOlife X.
- 2) Affichez l'écran des Statistiques en appuyant sur le **bouton physique ON/OFF**.
- 3) Affichez l'écran des Paramètres en appuyant sur l'icône **Clé à molette**.
- 4) Affichez l'écran de Communication Bluetooth en appuyant sur l'icône **Feuille** et gardez votre dispositif ouvert sur cette fenêtre.

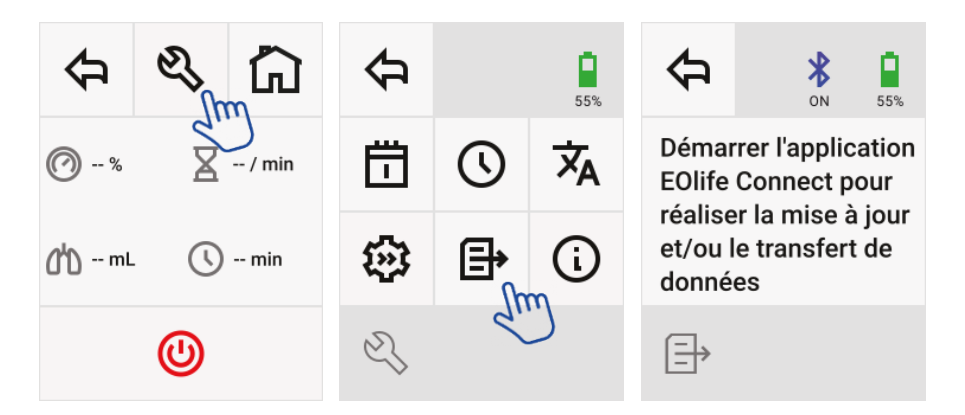

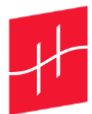

### II. Configuration de votre tablette

Suivez les instructions ci-dessous pour réaliser l'installation de l'application sur votre tablette selon le système d'exploitation installé (iOS pour Apple, Android sinon).

#### a. Android

- 1. Vérifiez que votre connexion **internet** soit active.
  - Ouvrez le menu Paramètres depuis l'écran principal.
  - Appuyez sur le menu Connexions
  - Appuyez sur l'item Wifi.
  - Appuyez sur le bouton d'activation.
- 2. Activez le **Bluetooth** de votre tablette :
  - Ouvrez le menu Paramètres depuis l'écran principal.
  - Appuyez sur le menu Connexions.
  - Appuyez sur l'item Bluetooth.
  - Appuyez sur le bouton d'activation.
- 3. Activez la **localisation** de votre tablette :
  - Ouvrez le menu Paramètres depuis l'écran principal.
  - Appuyez sur le menu Position.
  - Appuyez sur le bouton d'activation.

### b. iOS

- 1. Vérifiez que votre connexion **internet** soit active.
  - Ouvrez le menu Réglages depuis l'écran principal.
  - Appuyez sur l'item Wifi.
  - Appuyez sur le bouton d'activation.
- 2. Activez le **Bluetooth** de votre tablette :
  - Ouvrez le menu Réglages depuis l'écran principal.
  - Appuyez sur l'item Bluetooth.
  - Appuyez sur le bouton d'activation.
- 3. Activez la **localisation** de votre tablette :
  - Ouvrez le menu Réglages depuis l'écran principal.
  - Appuyez sur le menu Confidentialité.
  - Appuyez sur le menu Service de localisation.
  - Appuyez sur le bouton d'activation.

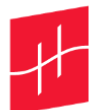

## III. Configuration EOlife Connect pour mise à jour de votre EOlife X

### a. Cas d'utilisation normale

- 1. Depuis votre tablette, ouvrez l'application EOlife Connect.
- 2. Au premier démarrage d'EOlife Connect, autorisez l'application à utiliser le Bluetooth et la localisation.
- 3. Sélectionnez l'icône **réglages** puis **à propos** pour afficher la version de l'application EOlife Connect :

| EOlife                    | Réglages                   | C A propos                                                                                                    |
|---------------------------|----------------------------|----------------------------------------------------------------------------------------------------|
| Connect                   | . Gestion des utilisateurs |                                                                                                    |
| Analyser les ventilations | C Légal                    | Version : 2.1.0                                                                                                    |
| Connecter EOlife X        | A propos                   | Date la mythologia greeque, Attheon est le fleuve<br>séparat le royaum des morts du monde des<br>vivants. Nous sommes une start-up française<br>composé de personnes qui croient fermement que<br>les soins pré-hospitaliers, afiné sauver<br>les vies qui pourraient fêtre. Archeon développe<br>des dispositifs médicaux pour les urgences vitales,<br>précisiement dédies à la ventilation des patients.<br>Plus de détails sur le site internet :<br>https://www.archeon-medical.com/ |
| Réglages                  | () MbJ EOlife X            |                                                                                                    |
|                           | A Lal O O                  |                                                                                                    |

- Si vous avez déjà la version « 2.1.0 », continuez à l'étape n°4
- Si vous avez une version inférieure à « 2.1.0 » :
  - a) Allez sur App store (IOS) ou sur Google Play (Android)
  - b) Recherchez **EOlife Connect**
  - c) Cliquez sur mettre à jour l'application
  - d) Ouvrez l'application EOlife Connect une fois la mise à jour terminée
  - e) Sélectionnez l'icône **réglages** puis **à propos** pour afficher la version de l'application. La version 2.1.0 s'affiche.

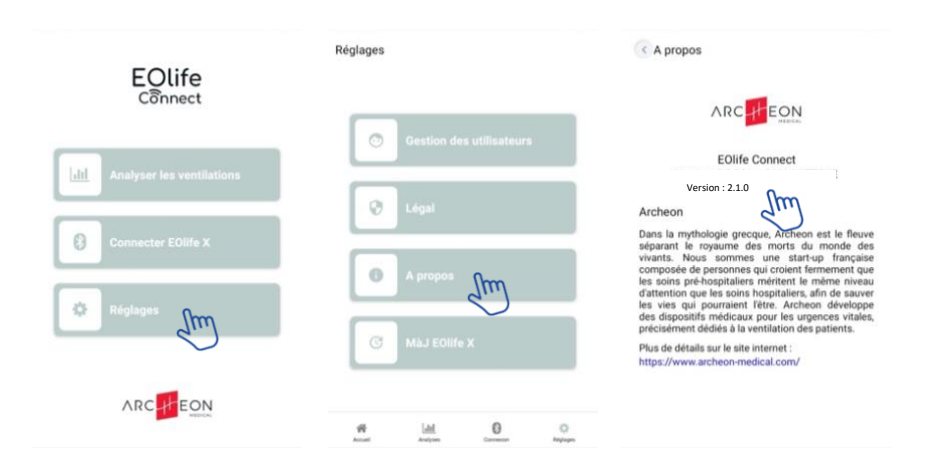

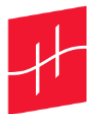

- 4. Retournez dans le menu **Réglages** puis sélectionnez MàJ EOlife X
- 5. Appuyez sur **Scanner** pour lancer la recherche de dispositifs EOlife X à proximité dont le Bluetooth est activé.

| A propos                                                                                                    | Réglages                  | Dispositifs :                                                     |
|----------------------------------------------------------------------------------------------------|---------------------------|-------------------------------------------------------------------|
|                                                                                                    | Gestion des utilisateurs  | EOlife 00001931                                                   |
| EOlife Connect<br>Version : 2.0.0                                                                                                    |                           |                                                                   |
| Archeon                                                                                                    | Légal                     |                                                                   |
| Dans al high longing girédigit, xxchedin est réfinetive<br>séparant le royaume des monts du monté des<br>vinants, Nous sommes une start-up française<br>les soins pré-hospitaliers antivient le même niveau<br>d'attention que les soins hospitaliers, afin de sauver<br>les vise aux pourniers. Iffere Ancheon développe<br>des dispositifs médicaux pour les urgences vitales,<br>précisiément édides à la ventiliation des natients. | A propos                  | Clovez ki oour sconer Rock disostifs<br>Ventilation tildechargies |
| Plus de détails sur le site internet :<br>https://www.archeon-medical.com/                                                                                                    | MàJ EOlife X              | 0 4 W                                                             |
|                                                                                                    | Annel Littl Common Region | Alinat Alinan Salina Gamatan Mijiya                               |

6. Identifiez le **numéro de série** du dispositif que vous souhaitez mettre à jour. Le numéro de série est identifiable, au dos de votre dispositif, à côté du logo SN.

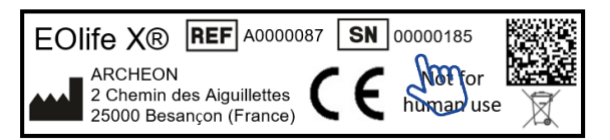

- 7. Sélectionnez le numéro de série correspondant et répondez "oui" au message "Voulez-vous mettre à jour votre EOlife X avec la version 2.1.0 ?".
- 8. Patientez pendant la mise à jour du produit jusqu'à l'**affichage d'un message de** réussite.

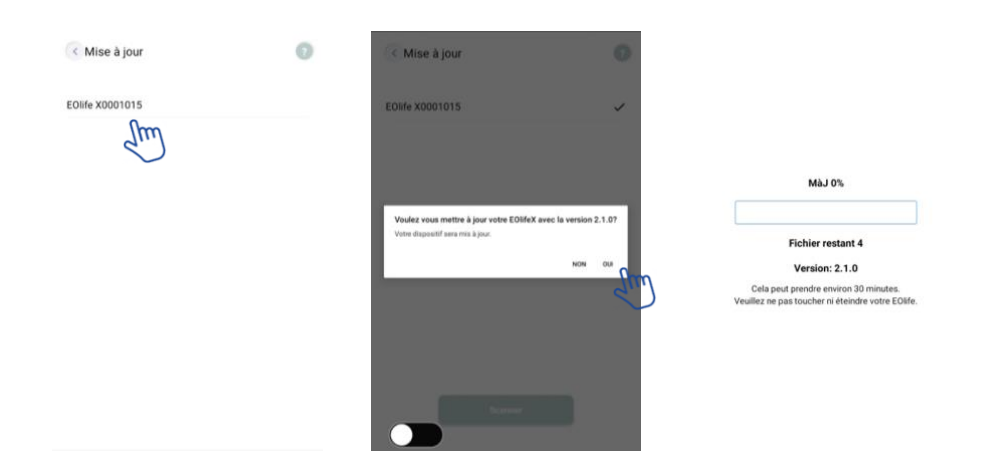

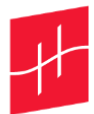

### b. Troubleshooting

1. En cas de difficultés pour détecter votre dispositif, n'hésitez pas dans les paramètres de votre tablette à (voir II. Configuration).

- Vérifier votre connexion internet, impérative pour la mise à jour
- Désactiver puis réactiver le Bluetooth
- Désactiver puis réactiver la localisation
- Vérifier l'autorisation des permissions du Bluetooth
- Vérifier l'autorisation des permissions de la localisation
- Fermer et relancer EOlife Connect

#### 2. En cas d'un crash pendant la mise à jour

Si l'application EOlife Connect s'interrompt pendant la mise à jour de votre EOlife X, veuillez recommencer la mise à jour depuis le début.

Si votre EOlife X ne redémarre pas (écran noir et led rouge allumée en haut à gauche du dispositif), veuillez recommencer la mise à jour depuis le début depuis l'application Connect.

#### 3. Cas particulier après la mise à jour

Si le produit ne redémarre pas dans la langue souhaitée :

- 1) Affichez l'écran des Statistiques en appuyant sur le bouton physique ON/OFF.
- 2) Affichez l'écran des Paramètres en appuyant sur l'icône **Clé à molette**.
- 3) Affichez l'écran de Communication Bluetooth en appuyant sur l'icône **Langues** et sélectionnez la langue souhaitée.

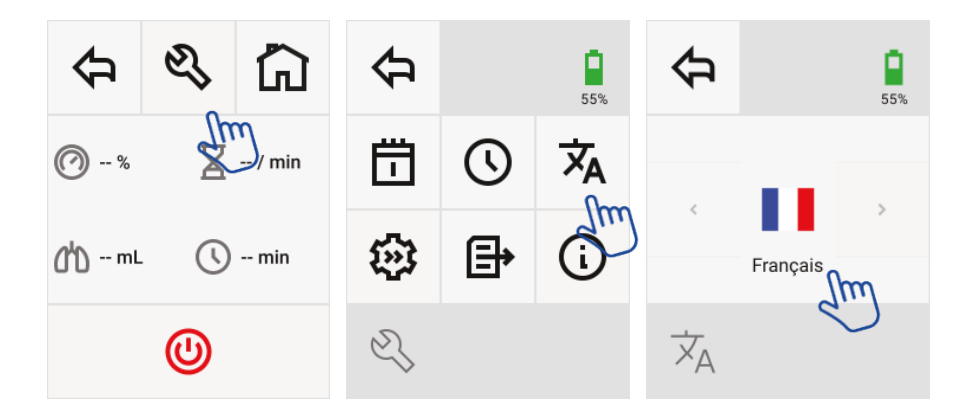